## Kurzanleitung

## Festplatte aus DVR Art.Nr. 15016-H an Notebook anschließen und auswerten

Schalten Sie den Rekorder aus – Hauptmenü, Herunterfahren/Shutdown.

Entnehmen Sie die Festplatte, nachdem Sie das Schloss mit dem Schlüssel geöffnet haben. Stecken Sie die Festplatte nun in den USB-Wechselrahmen (Art.Nr. 12052-S-NR) und schließen Sie das Schloss mit dem Schlüssel ab.

Verbinden Sie den USB-Wechselrahmen über das blaue USB-Kabel mit dem Notebook.

Starten Sie das Notebook.

Nachdem Windows gestartet ist, schalten Sie den USB-Wechselrahmen ein (Schalter auf der Rückseite).

Es erscheint folgende Meldung im Windows auf dem Notebook:

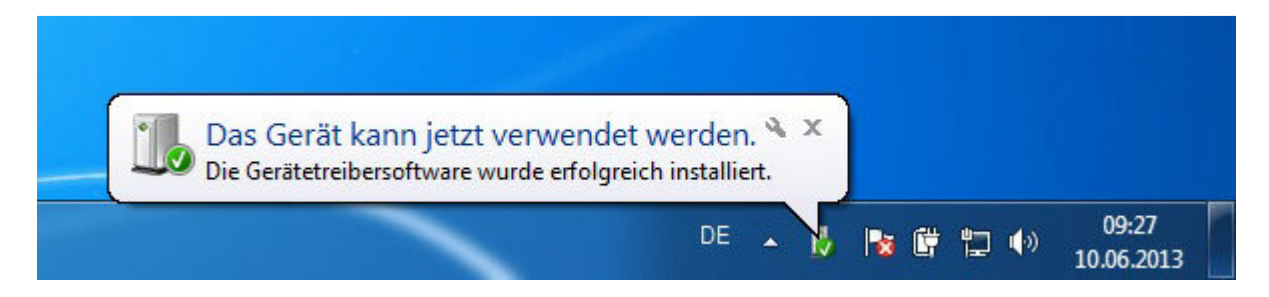

Starten Sie nun die Software "Ext2 Volume Manager":

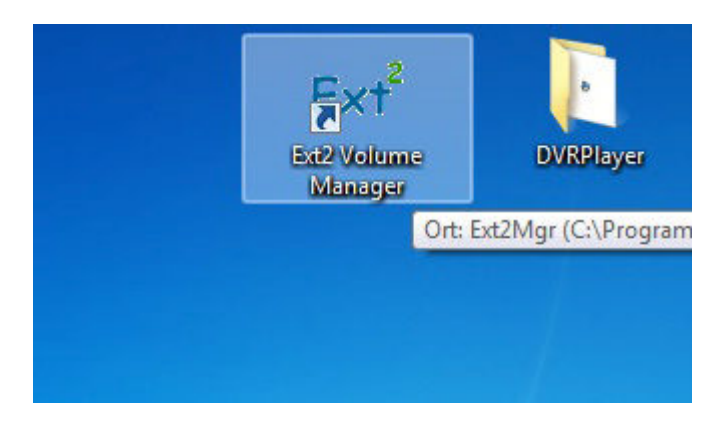

## Es öffnet sich folgendes Fenster:

| le Edit I | ools Help    | 0           |            |           |          |                   |          |
|-----------|--------------|-------------|------------|-----------|----------|-------------------|----------|
| Volume    | Туре         | File system | Total size | Used size | Codepage | Physical object   |          |
| <b>\$</b> | Basic        | FAT32       | 36 MB      | 0 MB      |          | \Device\HarddiskV | olume2   |
| -         | Basic        | BAW         | 128 MB     | 128 MB    |          | \Device\HarddiskV | olume3   |
| -         | Basic        | NTFS        | 499 MB     | 275 MB    |          | \Device\HarddiskV | olume4   |
| 🧼 (C:)    | Basic        | NTFS        | 916 GB     | 34 GB     |          | \Device\HarddiskV | olume5 ; |
| <b>\$</b> | Basic        | NTFS        | 13 GB      | 13 GB     |          | \Device\HarddiskV | /olumeE  |
| 🧼 (E:)    | Basic        | EXT3        | 926 GB     | 926 GB    | default  | \Device\HarddiskV | /olume7  |
| 🧇 (F:)    | Basic        | EXT2        | 5114 MB    | 5114 MB   | default  | \Device\HarddiskV | /olume8  |
|           | Basic        | SWAP        | 251 MB     | 251 MB    |          | \Device\HarddiskV | olumeS - |
| •         |              |             | m          |           |          |                   | •        |
|           | Туре         | File system | Total size | Used size | Codepage | Partition type    |          |
| DISK 0    | I contractor |             |            |           |          |                   |          |
| 12        | Basic        | FAT32       | 496 MB     | 17 MB     |          | RAW               |          |
|           | Basic        | FAT32       | 36 MB      | 0 MB      |          | RAW               |          |
|           | Basic        | BAW         | 128 MB     | 128 MB    |          | RAW               |          |
|           | Basic        | NTFS        | 499 MB     | 275 MB    |          | RAW               |          |
| (C:)      | Basic        | NTFS        | 916 GB     | 34 GB     |          | RAW               |          |
|           | Basic        | NTFS        | 13 GB      | 13 GB     |          | RAW               |          |
| DISK 1    |              |             |            |           |          |                   |          |
| (E:)      | Basic        | EXT3        | 926 GB     | 926 GB    | default  | Linux             |          |
| (F:)      | Basic        | EXT2        | 5114 MB    | 5114 MB   | default  | Linux             |          |
|           | Basic        | SWAP        | 251 MB     | 251 MB    |          | Linux             |          |
|           |              |             |            |           |          |                   |          |

In diesem Fall ist C: die Festplatte vom Notebook. E: und F: gehören zu der extern angeschlossenen Festplatte aus dem Rekorder. Überprüfen Sie die Größe dieser Festplatte – Sie sollte annähernd 1 TB (1000 GB) haben (hier: 926 GB).

Die Festplatte wurde also schon automatisch ins System eingebunden und hat einen Laufwerksbuchstaben zugewiesen bekommen.

Starten Sie den DVRPlayer:

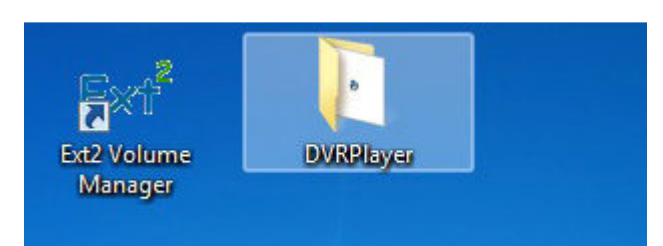

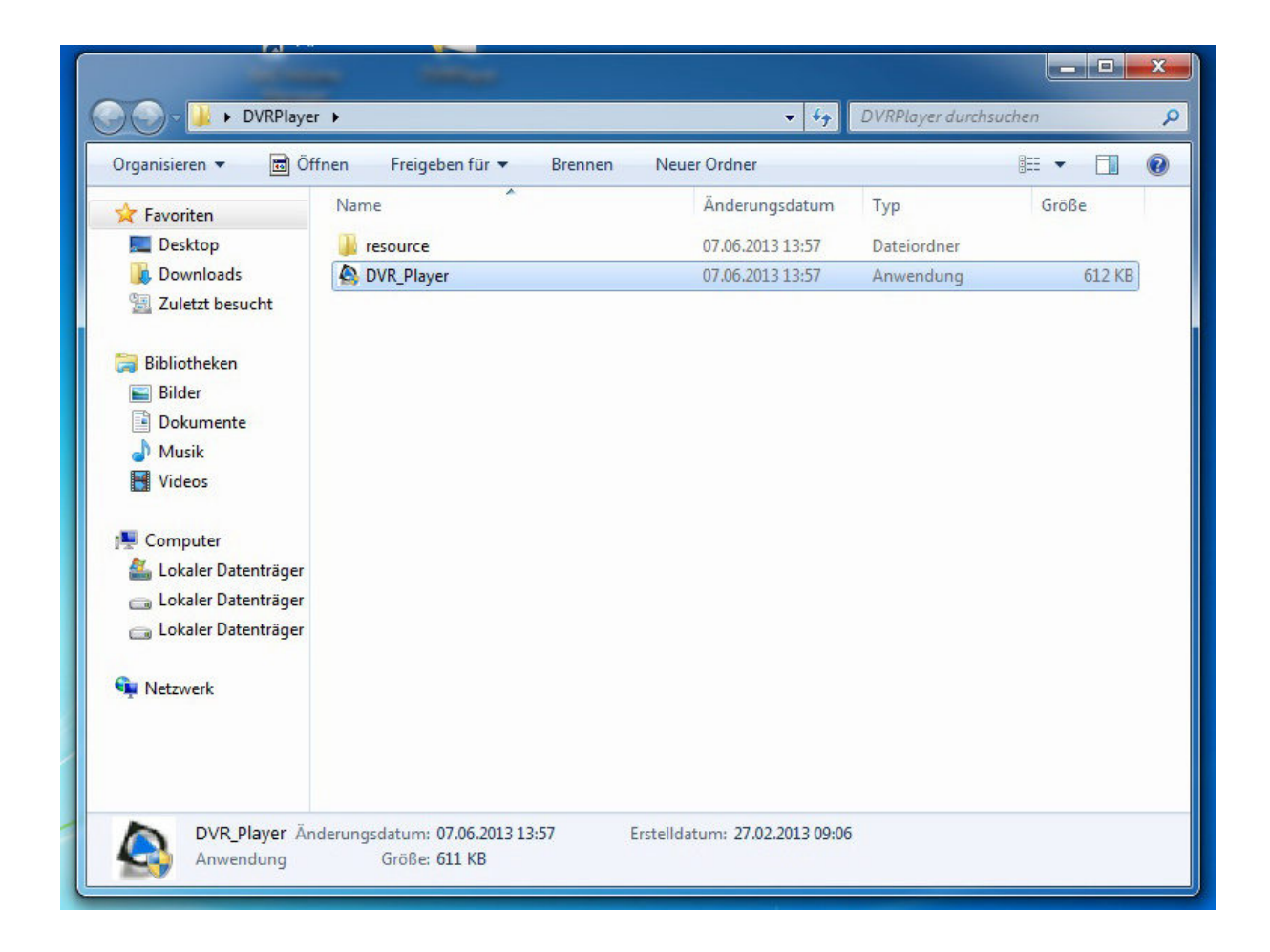

|                   | Delayer Version (                             | 1.0.11.5) |             |  | - • • • × • |                          |
|-------------------|-----------------------------------------------|-----------|-------------|--|-------------|--------------------------|
| Computer          | DURP                                          | layer     | AY SNAPSHOT |  | 100% -      |                          |
| Netzwerk          | CAMERA<br>1 2<br>3 4                          |           |             |  |             |                          |
| Papierkorb        | 5 6<br>7 8<br>9 10<br>11 12<br>13 14<br>15 16 |           |             |  |             |                          |
| Adobe Reader XI   | ■ 17 ■ 18<br>■ 19 ■ 20<br>■ MODE              |           |             |  |             |                          |
| Internet Explorer |                                               | U         |             |  |             |                          |
| 1                 |                                               |           |             |  |             |                          |
|                   | <b>D</b>                                      |           |             |  | DE 🔺 🎼 🛱    | 09:32<br>(•)) 10.06.2013 |

Klicken Sie in der Software auf den Button "PLAY". Es erscheint folgendes Fenster:

| Data List    |                  |
|--------------|------------------|
| G Öffnen C:N | 🔲 Video Info.    |
| Normal Event |                  |
| Selection    | Wiedroabe prüfen |
|              |                  |

| ata List  | Nach Dateien oder Ordnern suchen    |  |
|-----------|-------------------------------------|--|
| 🕞 Öffnen  | Select a directory                  |  |
| Normal    |                                     |  |
| Selection | Neuen Ordner erstellen OK Abbrechen |  |

Klicken Sie auf den Button "Öffnen". Es erscheint folgendes Fenster:

Wählen Sie in diesem Zusammenhang den lokalen Datenträger E: aus und klicken/markieren Sie diesen an. Es erscheint folgendes Fenster:

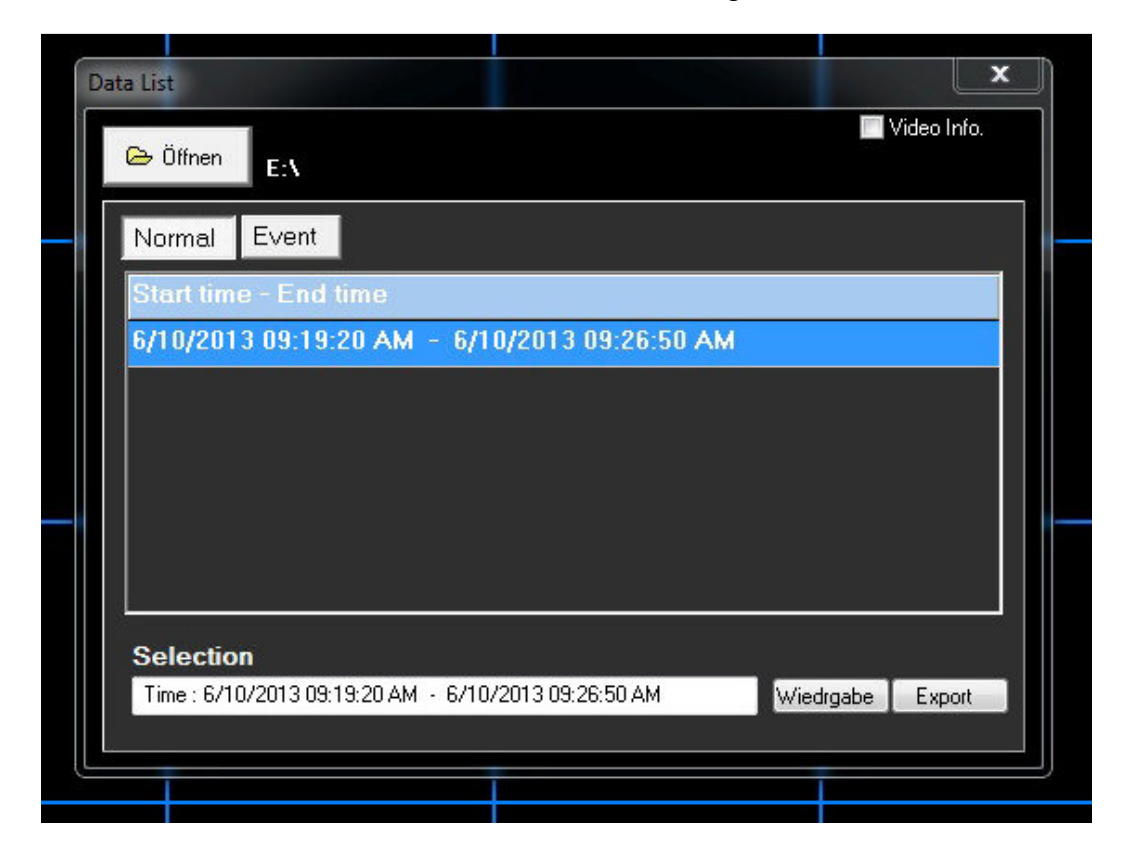

Hier wird die Start- und Endzeit der aufgezeichneten Daten angezeigt.

Wählen Sie den entsprechenden Eintrag und klicken Sie auf "Wiedergabe". Es erscheint folgendes Fenster:

| Wie | drgabe<br>Tool Playbac    | k lokales abspielen            | prüfen |                     | - Wiedergal                                    |
|-----|---------------------------|--------------------------------|--------|---------------------|------------------------------------------------|
|     | Von:<br>Start: 10.        | 10.06.2013 09:19:20<br>06.2013 | bis:   | 10.06.2013 09:26:50 | × zurück                                       |
|     | 09                        | .19:20                         |        |                     |                                                |
|     | -Kamera: -                | ■                              |        |                     |                                                |
|     |                           | ♥ 13<br>♥ 14<br>♥ 15<br>♥ 16   |        | Selektieren         |                                                |
|     | ☑ 7<br>☑ 8<br>☑ 9<br>☑ 10 | ✓ 17<br>✓ 18<br>✓ 19<br>✓ 20   |        | ♥ Wiedrgabe         |                                                |
|     |                           | _öscher                        | All    |                     | VideoViewer Version<br>1.2.25.336<br>1.2.819.0 |
|     |                           |                                |        |                     |                                                |

Hier werden die verfügbaren Videoaufnahmen angezeigt. Wählen Sie die gewünschte Uhrzeit direkt aus, oder bewegen Sie den Schieberegler. Klicken Sie dann auf den Button "Wiedergabe". Nun startet die Wiedergabe der aufgezeichneten Daten von der gewählten Uhrzeit:

| Player Version (1.0.11.5) |                        |                |   |              |               |  |  |
|---------------------------|------------------------|----------------|---|--------------|---------------|--|--|
| DURP                      | layer PL               | у snapshot 4:3 | ¥ | <b>II</b> >> | <b>100%</b> ▼ |  |  |
| • • •                     | CHI                    |                |   |              |               |  |  |
| CAMERA                    |                        |                |   |              |               |  |  |
| 1 2                       |                        |                |   |              |               |  |  |
| 3 📉 4                     |                        |                |   |              |               |  |  |
| 5 6                       |                        |                |   |              |               |  |  |
| 9 10                      | [PB]AM09:19:28 2013/06 |                |   |              |               |  |  |
| l 11 l 12                 |                        |                |   |              |               |  |  |
| <b>N</b> 13 <b>N</b> 14   |                        |                |   |              |               |  |  |
| 15 16                     |                        |                |   |              |               |  |  |
| 19 20                     |                        |                |   |              |               |  |  |
| MODE                      |                        |                |   |              |               |  |  |
|                           |                        |                |   |              |               |  |  |
|                           |                        |                |   |              |               |  |  |
|                           |                        |                |   |              |               |  |  |

Hier können auch Screenshots gemacht werden.

Wenn die Auswertung abgeschlossen ist, schließen Sie die Software und schalten Sie den USB-Wechselrahmen aus. Entnehmen Sie dann die Festplatte und schieben Sie sie wieder in den Einschub des Rekorders. Schalten Sie den Rekorder ein, wenn die Festplatte durch das Abschließen gesichert ist.